# Abstandsmessung mit dem SparkFun ToF Range Finder Sensor - VL6180

Gruppennummer 3

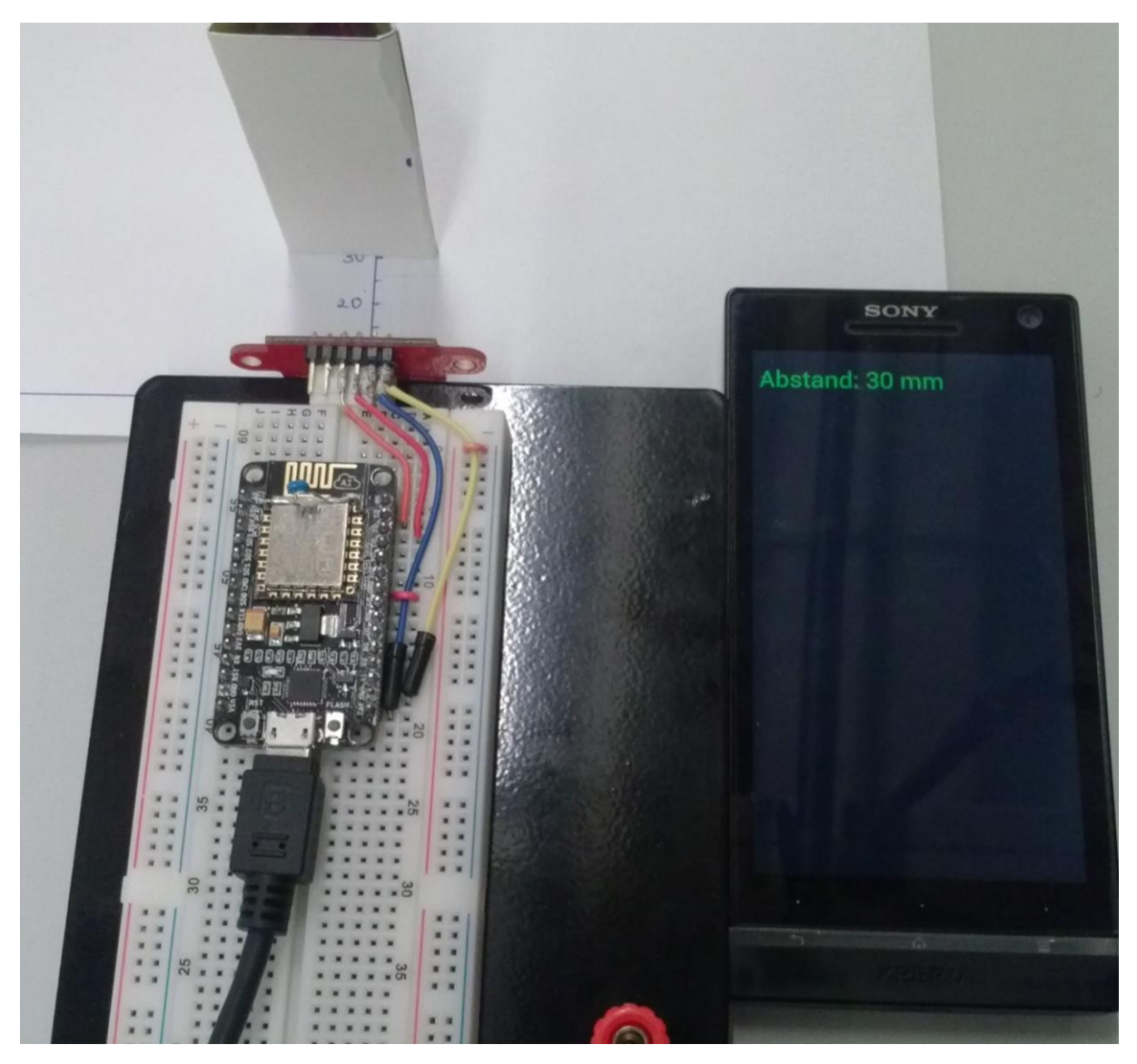

Informationstechnik Labor Sommersemester 2016

Prof. J. Walter

| Gruppenmitglieder: |       |
|--------------------|-------|
| Bramiantomo Hosea  | 42968 |
| Boniface Mwangi    | 39225 |

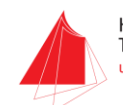

# Inhalt

| Inl | nalt |                                                    |
|-----|------|----------------------------------------------------|
| 1.  |      | Einleitung 2                                       |
|     | 1.1  | Problemstellung2                                   |
|     | 1.2  | 2. Stand der Technik2                              |
|     | 1.3  | 8. Aufgabenstellung2                               |
| 2.  |      | Anforderungsliste                                  |
| 3.  |      | Blackbox                                           |
| 4.  |      | Blockschaltbild                                    |
| 5.  |      | Zeitplan 6                                         |
| 6.  |      | Stückliste                                         |
| 7.  |      | Aufbau9                                            |
| 8.  |      | Erste Inbetriebnahme von NodeMCU mit Arduino IDE10 |
| 9.  |      | Programmierung, Debugging und die Kalibrierung13   |
| 10  | •    | Funktionsprinzip                                   |
| 11  | •    | Abbildungsverzeichniss                             |
| 12  |      | Tabelleverzeichnis                                 |
| 13  |      | Quellenverzeichnis                                 |
| 14  |      | Anhang 19                                          |

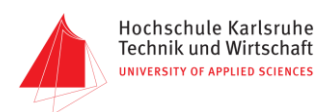

### 1. Einleitung

### 1.1. Problemstellung

Es gibt zahlreiche Sensoren, die in unterschiedlichen Arten die Abstandsmessung ermöglichen. Dabei spielt die Schnelligkeit, Genauigkeit, präzise Positionierung und Detektion verschiedener Materialien und Beständigkeit gegen Störungen(Rauschen) eine sehr wichtige Rolle bei der Auswahl von geeigneten Sensoren.

Darüber hinaus gibt es auch verschiedene Anzeige Methoden. Der Nutzer möchte je nach Anwendungsbereich die leichteste und bequemste Methode zur Verfügung haben. Jedoch gibt wenige gut optimierte Produkte die das Ganze als ein Paket sich anbieten lassen.

### 1.2. Stand der Technik

Es gibt schon einige technischen Lösungen die mehr oder weniger Daten von Sensoren anzeigen und gleichzeitig abspeichert. Die meisten davon sind DIY-Projekte. Für die Datenübertragung zwischen Sensor und Microcomputer/Controller wird das standardisierte I<sup>2</sup>C Protokoll verwendet. Hierfür ist entsprechender Treiber sowohl auf dem Sensor als auch am Mikrocontroller notwendig.

Welche IDE/SDK für die Programmierung zum Einsatz kommt, hängt stark von der Sprache mir der die Firmware geschrieben würde ab. Die meisten bevorzugen Arduino IDE, Eclipse und Intel XDK. Besonders bei der Intel XDK bietet sich die Möglichkeit für Cross-Plattform App-Entwicklung.

Beispiele von App sind Trebla(Wi-Fi) und getBlue(Bluetooth). Die Lösungen unterscheiden sich von der Art von Sensoren, Übertragungsart(Bluetooth, Wifi,...) und App-Plattform(Android, Windows, iOS,...).

Manche Platine haben schon integrierte WLAN Module wie zum Beispiel das ESP8266 und dadurch sehr praktisch für die Drahtlose Kommunikation.

### 1.3. Aufgabenstellung

Im Rahmen des Informationstechnik Labor SS206 soll eine kostengünstige Lösung entwickelt bei der ein Abstand zwischen zwei Objekten mit Hilfe des Sparkfun ToF Range Finder VL6180s gemessen und gleichzeitig auf einem Smartphone angezeigt wird. Zuerst soll eine Recherche durchgeführt werden um der aktueller Trend herauszufinden.

Zwischen dem Sensor und Smartphone sitzt NodeMCU 1.0 (ESP8266-12E). Die Entwicklungsumgebung(IDE/SDK) ist frei wählbar. Jedoch ist für die App-Entwicklung ist Intel XKD einzusetzen.

Die Datenübertragung vom Sensor zum NodeMCU 1.0 (ESP8266-12E) erfolgt durch I<sup>2</sup>C. Dabei ist es wichtig, herauszufinden, ob das Protokoll Software- oder Hardwaremäßig an den jeweiligen Bauteil zu implementieren ist. Des Weiteren soll eine App-Entwickelt werden die der momentan gemessener Werte anzeigt.

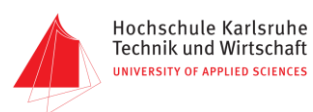

# 2. Anforderungsliste

| Informationstechnik                                                       | Anforderungsliste                                                    | Δuftrag                |  |  |  |  |
|---------------------------------------------------------------------------|----------------------------------------------------------------------|------------------------|--|--|--|--|
| Labor                                                                     | für                                                                  | MTR732                 |  |  |  |  |
| Fakultät MMT                                                              | Abstandsmessung mit dem SparkFun ToF Range Finder                    | 11110/02               |  |  |  |  |
| Hochschule Karlsruhe                                                      | Sensor - VL6180                                                      | Sommersemester 2016    |  |  |  |  |
| Technik und Wirtschaft                                                    |                                                                      |                        |  |  |  |  |
| Art                                                                       | Anforderung                                                          | Wert/Daten             |  |  |  |  |
| Datenübertragung                                                          |                                                                      |                        |  |  |  |  |
| J/N                                                                       | Datenübertragung zwischen Sensor und Mikrokontroller                 |                        |  |  |  |  |
| J/N                                                                       | Drahtlose Datenübertragung zwischen Mikrokontroller und Smartphone   |                        |  |  |  |  |
| Abstandsmessung                                                           |                                                                      | <u>.</u>               |  |  |  |  |
| J/N                                                                       | Bestimmung vom Abstand                                               |                        |  |  |  |  |
| N/L                                                                       | Validation der Abstandmessung                                        |                        |  |  |  |  |
| Elektronik                                                                |                                                                      |                        |  |  |  |  |
| J/N                                                                       | Modulare Bauweise: Trennung von Datenverarbeitung<br>und Sensorik    |                        |  |  |  |  |
| W                                                                         | Verwendung des SparkFun ToF Range Finder Sensor -<br>VL6180          |                        |  |  |  |  |
| w                                                                         | Verwendung des NodeMCU 2.0 (ESP8266-E2)                              |                        |  |  |  |  |
| w                                                                         | Spannungsversorgung über Akku                                        | Max. 5.0 V             |  |  |  |  |
| w                                                                         | Geringer Energieverbrauch bzw. hohe Akkulaufzeit                     | 20 -50 Betriebsstunden |  |  |  |  |
| Mechanik                                                                  |                                                                      |                        |  |  |  |  |
| W                                                                         | Gehäuse aus Kunststoff                                               |                        |  |  |  |  |
| F                                                                         | Maximale Abmessung des Aufbaus                                       | 10 cm X 10 cm          |  |  |  |  |
| Software                                                                  |                                                                      |                        |  |  |  |  |
| W                                                                         | Programmierung in Javascript/Html5 für die Anzeige auf<br>Smartphone |                        |  |  |  |  |
| W                                                                         | I2C Implementierung mit C++                                          |                        |  |  |  |  |
| Restriktionen                                                             |                                                                      |                        |  |  |  |  |
| F                                                                         | Entwicklungsende                                                     | 6.5.2016               |  |  |  |  |
| Anforderungsarten: J/N – Unbedingt; F – Tolerierte Forderungen; W- Wunsch |                                                                      |                        |  |  |  |  |

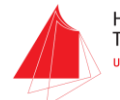

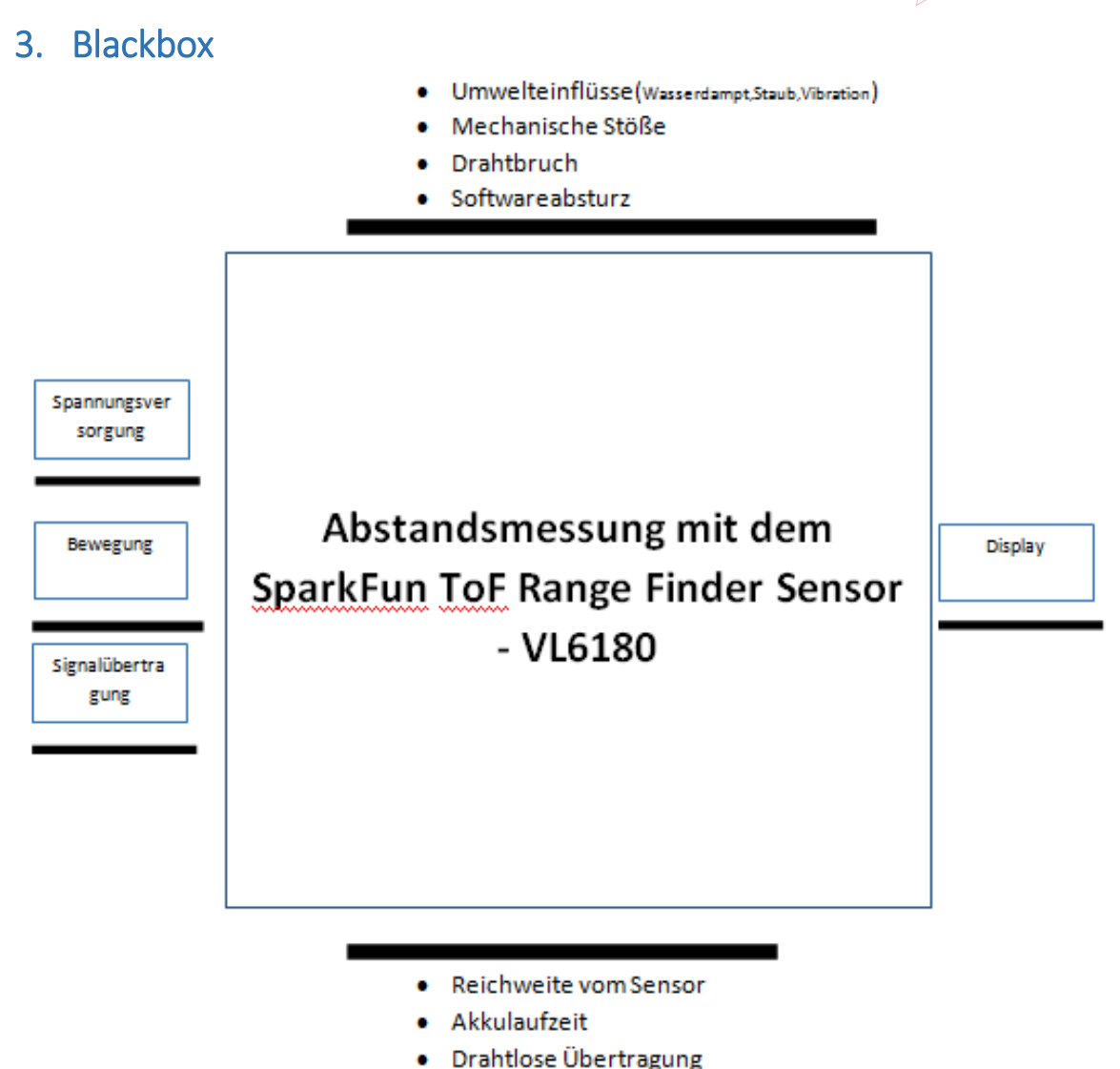

Abbildung 1 Black Box

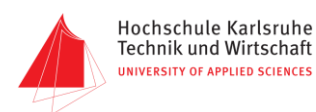

# 4. Blockschaltbild

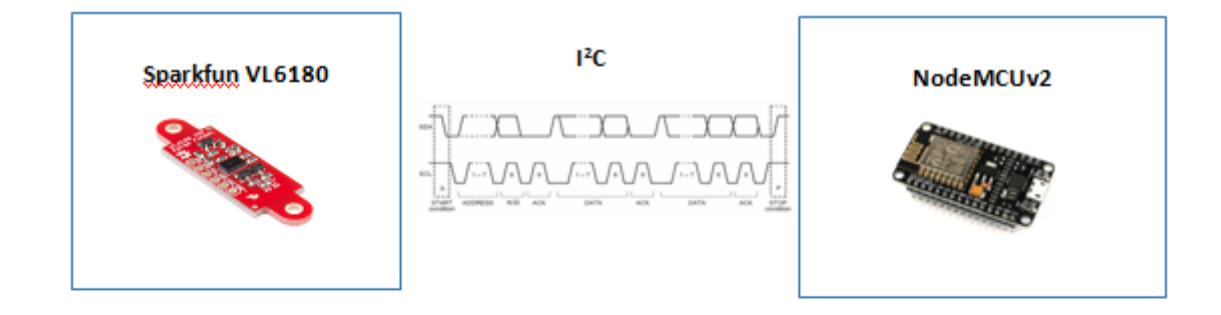

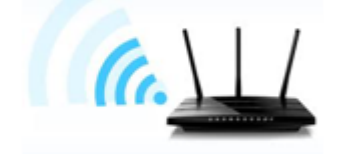

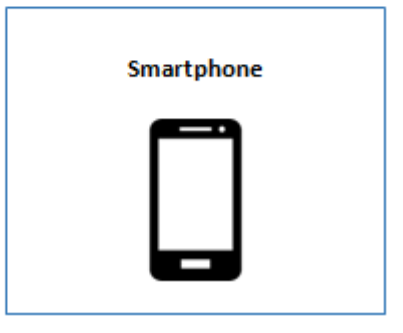

Abbildung 2 Blockschaltbild

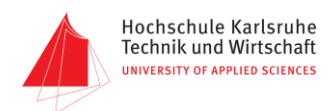

# 5. Zeitplan

### Tabelle 1 : Zeitplan

| I                                  | nformationstechnik Labor            |    |       |        | Zei       | tpla        | n    |    |      | MTB732              |
|------------------------------------|-------------------------------------|----|-------|--------|-----------|-------------|------|----|------|---------------------|
|                                    | Fakultät MMT                        |    | für   |        |           |             |      |    |      | Sommersemester 2016 |
|                                    | Hochschule Karlsruhe                |    | stand | smes   | 18.3.2016 |             |      |    |      |                     |
| Technik und Wirtschaft             |                                     |    | Ra    | nge Fi |           |             |      |    |      |                     |
|                                    |                                     |    | 2016  |        |           |             |      |    | Jahr |                     |
| Nr.                                | Aktivitäten                         |    | März  |        |           | Ap          | oril |    | Mai  | Monat               |
|                                    |                                     | 11 | 12    | 13     | 14        | 15          | 16   | 17 | 18   | Kalenderwoche       |
| 1                                  | Projektdefinition erstellen         | х  |       |        |           |             |      |    |      |                     |
| 2                                  | Produktrecherche                    | x  | x     |        |           |             |      |    |      |                     |
| 3                                  | Bestellung der Bauteile             |    | x     |        |           |             |      |    |      |                     |
| 4                                  | Inbetriebnahme                      |    | x     | x      |           |             |      |    |      |                     |
| 5                                  | Konfiguration -<br>Signalübetragung |    |       | x      | x         | x           |      |    |      |                     |
| 6                                  | App-Entwicklung                     |    |       |        | х         | х           | х    |    |      | 2                   |
| 7                                  | Testphase                           |    |       |        |           |             | х    | х  | x    |                     |
| 8                                  | Abschlusspräsentation               |    |       |        |           |             |      |    | х    | P                   |
| Meilensteine : 1 2 Präsentation: P |                                     |    |       |        |           | entation: P |      |    |      |                     |

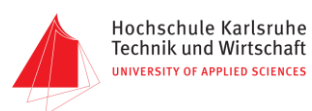

# 6. Stückliste

#### Tabelle 2: Stückliste

| Bauteilbezeichnung                           | Erläuterung                                                                                                    |
|----------------------------------------------|----------------------------------------------------------------------------------------------------|
| NodeMCU                                      | NodeMCU ESP8266 development board<br>with a space of the space of the space of th |
|                                              | <ul> <li>Wifi-Module mit onboard Antennae</li> <li>15-Pins(GPIOs, SPI, ADC, UART, GND, Power)</li> <li>USB-UART Schnittstelle/Treiber</li> <li>NCP1117 3.3VDC Pegelwandler</li> <li>4MB SPI Flashspeicher</li> <li>Reset und Flash Jumper</li> </ul>                                                                                                    |
|                                              | Abbildung 4 SparkFun ToF Range Finder Sensor - VL6180                                                                                                    |
| SparkFun ToF Range Finder<br>Sensor - VL6180 | Hersteller: Sparkfun Electronics<br>Eigenschaften:<br>• 3-in-1 Module<br>– IR Emitter<br>– Range Sensor<br>– Ambient Light Sensor<br>• Messbereich bis zu 10cm<br>• I <sup>2</sup> C Interface<br>• Two Programmable GPIO<br>• Sharp Sensor Board Layout                                                                                                    |

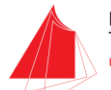

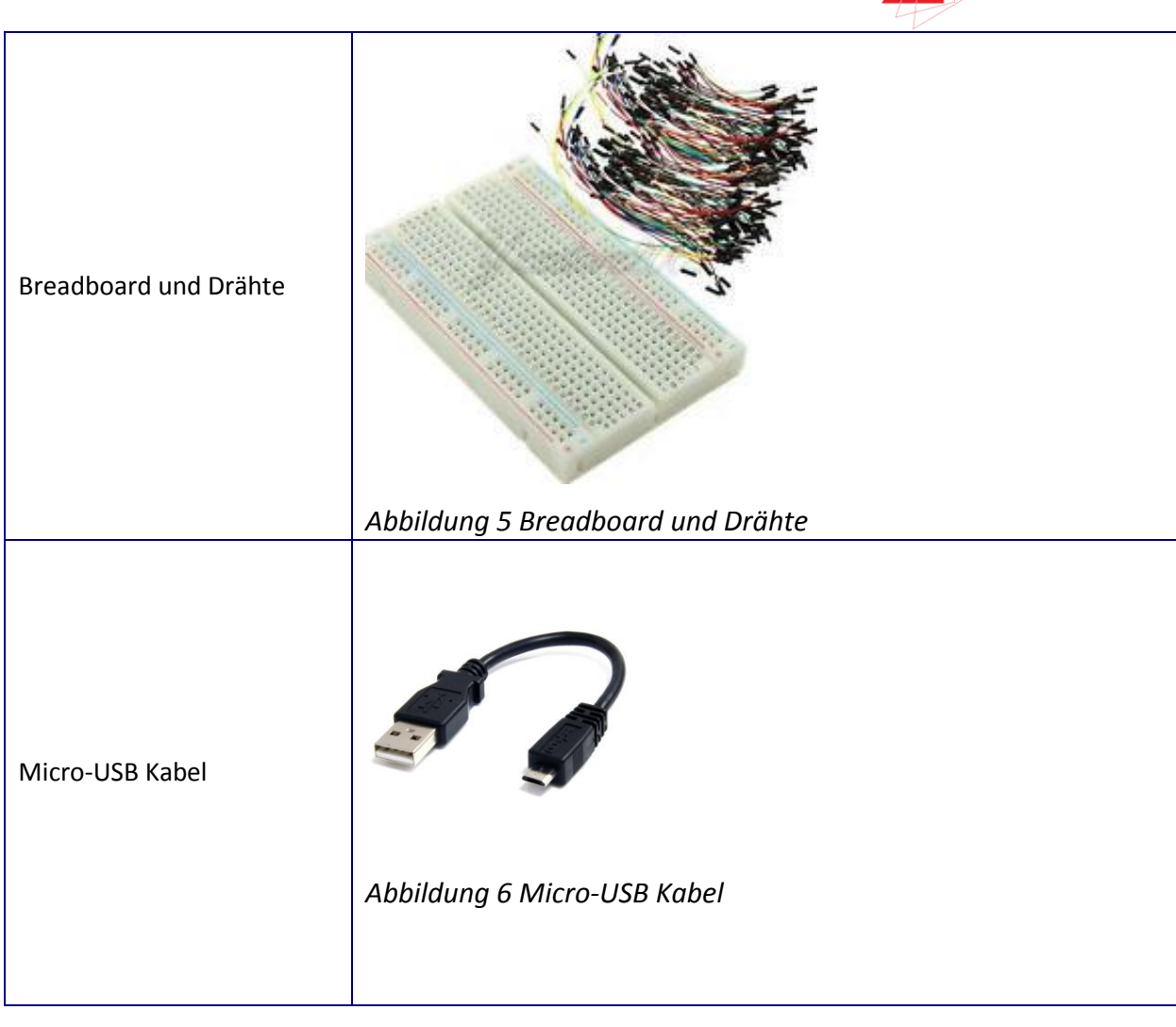

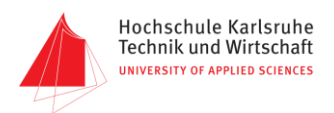

### 7. Aufbau

Die Abbildung zeigt den Prinzipiellen Aufbau des Projekts. Spezielle für I<sup>2</sup>C werden die Pins D1(SCL) und D2(SDA) auf dem NodeMCU mit SCL und SDA auf dem Sensor verbunden. Die Drähte(Orange – SCL, Rot - SDA) sind kurz um Signalstörung zu vermeiden. Der Sensor hängt seitlich damit man das Breadboard beim Messen hin und her schieben kann. Die rote(3.3v) und blaue Drähte dienen zur Versorgung vom Sensor. Allerdings hat der Sensor einen Pegelwandler der die Spannung auf die Sollspannung von 2.8V reduziert.

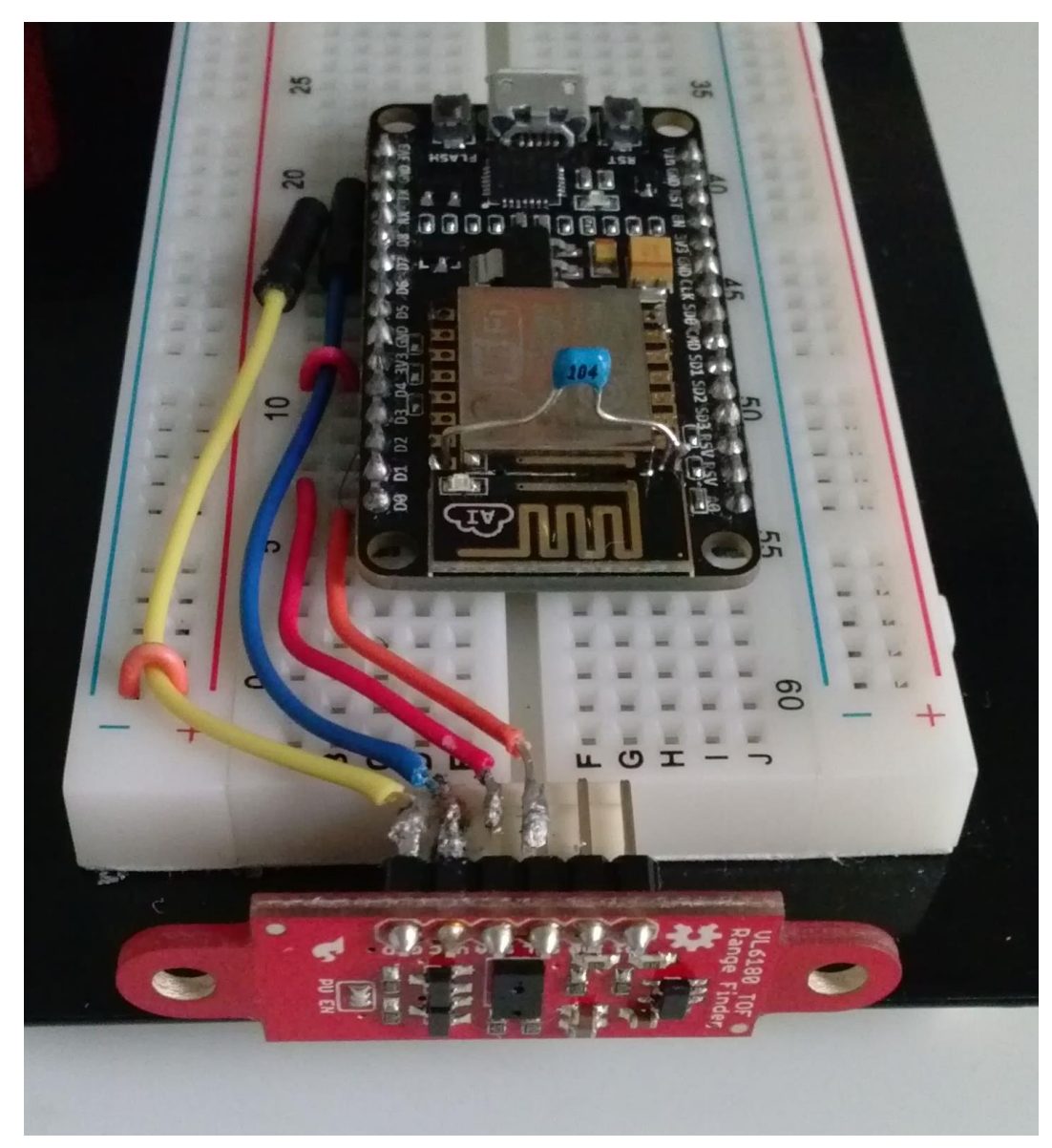

Abbildung 7: Aufbau

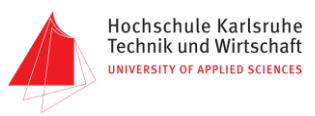

### 8. Erste Inbetriebnahme von NodeMCU mit Arduino IDE

- I. Arduino IDE herunterladen(https://www.arduino.cc/en/Main/Software) und installieren.
- II. NodeMCU anstecken.
- III. Arduino IDE starten.
- IV. Unter Files -> Preferences, der Link(http://arduino.esp8266.com/stable/package\_esp8266com\_inde x.json) in den Eingabefeld(Additional Boards Manager URLs) eingeben und auf ok klicken.

| Preferences                                                            |                                    |                      |                               |    | ×      |
|------------------------------------------------------------------------|------------------------------------|----------------------|-------------------------------|----|--------|
| Sketchbook location:                                                   |                                    |                      |                               |    |        |
| C:\Users\jayakumar\D                                                   | ocuments\Arduino                   |                      |                               |    | Browse |
| Editor language: Syst<br>Editor font size: 12<br>Show verbose output d | em Default<br>uring: compilationup | v                    | (requires restart of Arduino) |    |        |
| Compiler warnings: N                                                   | one 🗸                              |                      |                               |    |        |
| Display line number                                                    | s                                  |                      |                               |    |        |
| Enable Code Foldin                                                     | g                                  |                      |                               |    |        |
| Verify code after u                                                    | pload                              |                      |                               |    |        |
| Use external editor                                                    |                                    |                      |                               |    |        |
| Check for updates                                                      | on startup                         |                      |                               |    |        |
| Update sketch files                                                    | to new extension on save (.p       | de -> .ino)          |                               |    |        |
| Save when verifying                                                    | ig <mark>or uploadin</mark> g      |                      |                               |    |        |
| Additional Boards Mana                                                 | ger URLs: http://arduino.es        | 08266.com/stable/pac | kage_esp8266com_index.json    |    | D      |
| More preferences can l                                                 | e edited directly in the file      |                      |                               |    |        |
| C:\Users\jayakumar\Ap                                                  | pData\Roaming\Arduino15\pr         | eferences.txt        |                               |    |        |
| (edit only when Arduin                                                 | is not running)                    |                      |                               |    |        |
|                                                                        |                                    |                      |                               | OK | Cancel |

#### Abbildung 8 Preferences Einstellung

V. Unter Tools -> Board: " " -> Boards Manager... , esp8266 by esp6266 community auswählen und installieren.

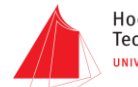

💿 Boards Manager  $\times$ Type All  $\sim$ ~ Intel i686 Boards by Intel Boards included in this package: Edison. More info AMEL-Tech Boards by AMEL Technology Boards included in this package: SmartEverything Fox. Online help More info esp8266 by ESP8266 Community version 2.0.0 INSTALLED Boards included in this package: Generic ESP8266 Module, Olimex MOD-WIFI-ESP8266(-DEV), NodeMCU 0.9 (ESP-12 Module), NodeMCU 1.0 (ESP-12E Module), Adafruit HUZZAH ESP8266 (ESP-12), SparkFun Thing, SweetPea ESP-210, WeMos D1, WeMos D1 mini. Online help More info Close

#### Abbildung 9 Boards Manager

VI. Unter Tools -> Board, nach dem NodeMCU 1.0(ESP-12E Module) suchen und auswählen.

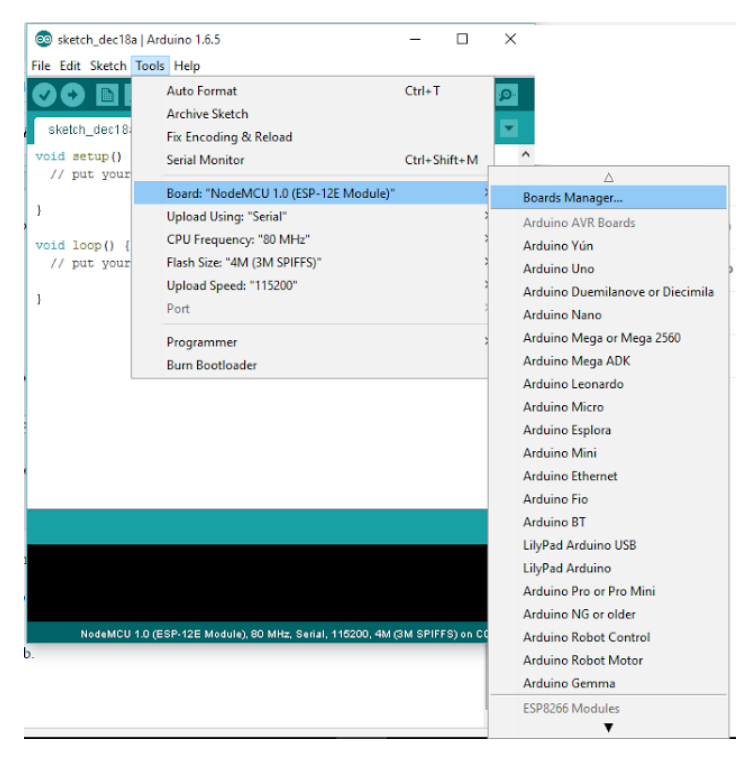

Abbildung 10 Board auswählen

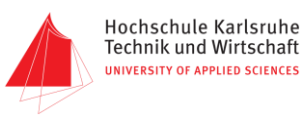

VII. Damit ist die Inbetriebnahme abgeschlossen.

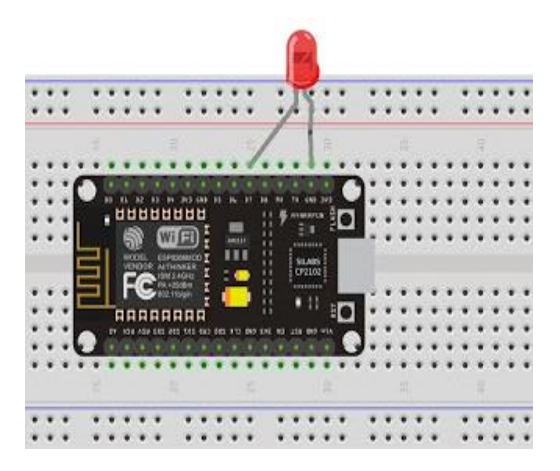

Abbildung 11 Einstellung des Boards

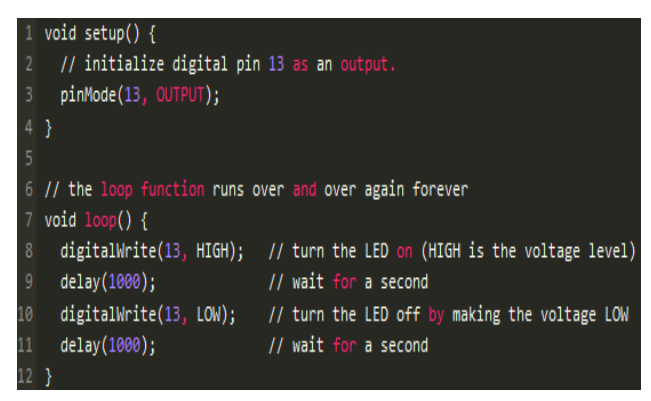

Abbildung 12 LED-Steurung Code

Um festzustellen dass die Inbetriebnahme erfolgreich war, haben wenn eine Diode folglich steuern lassen. Damit wird die Diode mit einer Takt von einer Sekunde ein und aus geschaltet.

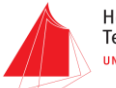

Hochschule Karlsruhe Technik und Wirtschaft UNIVERSITY OF APPLIED SCIENCES

### 9. Programmierung, Debugging und die Kalibrierung

Nach dem Aufbau ging es weiter in Richtung Softwarebereich. Der NodeMCU unterstützt neben die native Firmware(in Lua programmiert), auch andere Firmware unter anderem ESPruino(Javascript) und ESP8266 Arduino(C++). Wir haben ESP8266 Arduino Firmware verwendet da der Sparkfun ToF Range Finder Sensor VL6180 eine Bibliothek(C++) hat. Die Bibliothek ist Allerdings für Arduino Uno optimiert und hat leider nicht mit NodeMCU funktioniert. Aus diesem Grund blieb nichts anderes als eigener Code zu schreiben der vor allem I<sup>2</sup>C Protokoll verwirklichen sollte. Dabei sollte auch ein Webserver im dem Module ESP8266 Konfiguriert sein um die Sensor Daten über Wi-Fi übertragen zu können.

Beim Testen vom Code gab eine Fehlermeldung(Watchdog Reset) die wir mit einem Kondensator(0.1uF) beseitigen könnten. Auf dem Abbildung 7: Aufbau sieht man den blauen Kondensator der am Vcc und GND vom ESP8266 Module sitzt. Diese Fehlermeldung erscheint wenn der NodeMCU in den Restart-Modus wechselt. Wir gehen davon aus das die Spannung-Stabilisierung an der Versorgung vom ESP8266 schwach ist.

Der VL6180 hat beim ersten Blick nicht den vom Sparkfun genannten Wert von 200 mm erreicht. Der Hersteller STI Technologies laut Datenblatt erwähnt jedoch 10 cm. Wir haben beim ersten Funktionstest den Wert 70 mm erreicht. Um den erwünschten Wert von 100 mm zu erreichen müssten wir die Kalibrierung wie folgt durchführen.

### 2.12.3 Offset calibration procedure

Complete steps 1-3 to see if part-to-part offset calibration is required.

- Position a white target (88% reflectance<sup>(g)</sup>) at a distance of 50 mm from the top of the cover glass.
- Perform a minimum of 10 range measurements and compute the average range (from RESULT\_RANGE\_VAL{0x62}).
- 3. If the average range is within the  $50 \pm 3$  mm, offset calibration is not required. Otherwise, complete this calibration procedure.
- Set SYSRANGE\_\_PART\_TO\_PART\_RANGE\_OFFSET{0x24} = 0.
- 5. Perform a minimum of 10 range measurements and compute the average range (from RESULT\_RANGE\_VAL{0x62}).
- 6. Calculate the part-to-part offset as follows:

part-to-part offset = 50 mm - average range

 Write the part-to-part offset result (in two's complement notation) to SYSRANGE\_\_PART\_TO\_PART\_RANGE\_OFFSET.

Abbildung 13 Kalibrierung

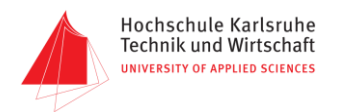

### 10. Funktionsprinzip

Zunächst einmal wird im Code "ssid" und "password" für den Router/AccePoint hinzugefügt – nach Bedarf.

Abbildung 14 Ssid und Password

Danach wird das Programm zum NodeMCU geladen(flashing). Um die Messdaten zu sehen soll ein Serial Monitor geöffnet werden (Tools->Serial Monitor). In Serial Monitor werden nicht nur Messdaten sondern auch IP Adress und Ssid angezeigt.

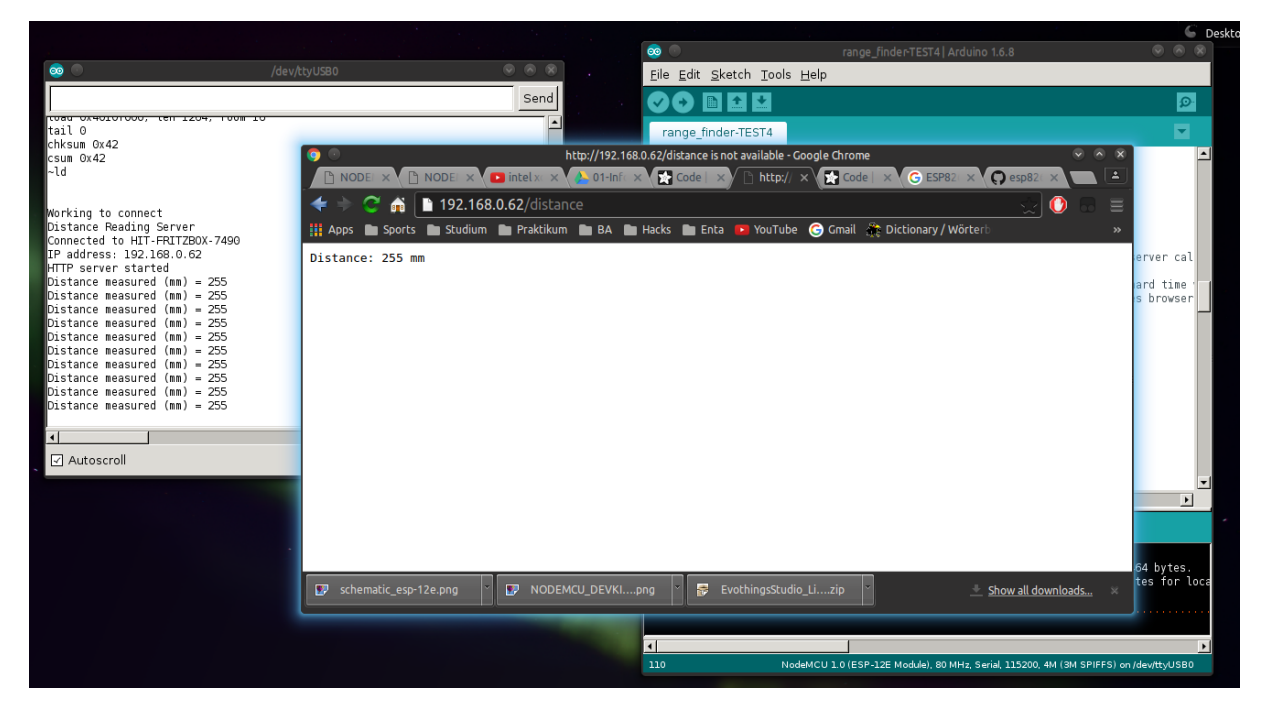

Abbildung 15 Serial Monitor

Nun kann man die App starten und die Messdaten anzeigen lassen. Um die App zu bedienen muss man sicherstellen, dass NodeMCU und Smartphone zu einem gemeinsamen Wifi verbunden sind.

|   | He<br>Te |
|---|----------|
| 4 | UN       |

| Abstand Messung URL http:// Start |     |                | ;<br>   (11:28 AN |
|-----------------------------------|-----|----------------|-------------------|
| URL http://<br>Start              | ł   | Abstand Messur | D                 |
| URL http://<br>Start              |     |                |                   |
| Start                             | URL | http://        |                   |
|                                   |     | Start          |                   |
| Exit                              |     | Exit           |                   |
|                                   |     |                |                   |
|                                   |     |                | 000040            |

Abbildung 16 App Layout

Die App hat einen Eingabebereich und zwei Knöpfe (Start und Exit). In dem Eingabeberich soll man URL mit dem Format http://IP-Adresse/range eingeben. Mit dem Start-Knopf kann man die Messwerte anzuzeigen und mit dem Exit-Knopf die App schliesen. Wenn URL richtig eingegeben und Start-Knopf gedrückt wird, dann werden die Messdaten in folgende Fenster angezeigt:

|        | SAMSUNG   | 1.12 AM |
|--------|-----------|---------|
| Abstar | nd: 31 mm | 1:28 AM |
|        |           |         |
|        |           |         |
|        |           |         |
|        |           |         |
|        |           |         |
|        |           |         |
|        |           | Ð       |

Abbildung 17 Angezeigte Messdaten

Solange Zurück-Knopf nicht gedruckt wird, werden Messdaten jede 3 Sekunde aktualisiert und angezeigt. Sobald der Knopf gedruckt wird, schliesst die App dieses Fenster und springt zurückt zu Anfangsfenster.

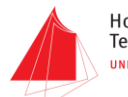

# 11. Abbildungsverzeichniss

| Abbildung 1 Black Box 4                                | r |
|--------------------------------------------------------|---|
| Abbildung 2 Blockschaltbild 5                          | ) |
| Abbildung 3 NodeMCU ESP8266-12E7                       | , |
| Abbildung 4 SparkFun ToF Range Finder Sensor - VL61807 | , |
| Abbildung 5 Breadboard und Drähte8                     | ; |
| Abbildung 6 Micro-USB Kabel 8                          | , |
| Abbildung 7: Aufbau9                                   | , |
| Abbildung 8 Preferences Einstellung10                  | ) |
| Abbildung 9 Boards Manager11                           |   |
| Abbildung 10 Board auswählen 11                        | • |
| Abbildung 11 Einstellung des Boards 12                 |   |
| Abbildung 12 LED-Steurung Code 12                      |   |
| Abbildung 13 Kalibrierung                              | 6 |
| Abbildung 14 Ssid und Password14                       | ŀ |
| Abbildung 15 Serial Monitor                            | ł |
| Abbildung 16 App Layout                                | , |
| Abbildung 17 Angezeigte Messdaten15                    | ) |

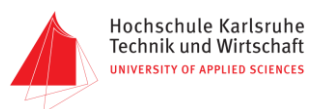

# 12. Tabelleverzeichnis

| Tabelle 1: Zeitplan   | 6 |
|-----------------------|---|
| Tabelle 2: Stückliste | 7 |

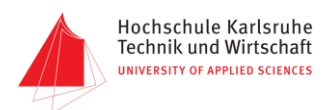

### 13. Quellenverzeichnis

[1] <u>https://cdn.sparkfun.com/datasheets/Sensors/Proximity/DM00112632.pdf</u>, [21.3.2016, 10:00]

[2] <u>https://github.com/sparkfun/ToF\_Range\_Finder\_Sensor-VL6180/tree/V\_H1.0\_L1.1.0</u> [21.3.2016, 10:30]

[3] <u>https://github.com/sparkfun/SparkFun\_ToF\_Range\_Finder-VL6180\_Arduino\_Library/tree/V\_1.1.0</u> [21.3.2016, 11:00]

[4] <u>https://learn.sparkfun.com/tutorials/vl6180-hookup-</u> guide?\_ga=1.184245604.317177452.1462455835 [21.3.2016, 11:20]

[5] <u>https://cdn.sparkfun.com/datasheets/Sensors/Proximity/VL6180\_Sensor\_v10.zip</u> [21.3.2016, 11:50]

[6] https://learn.sparkfun.com/tutorials/light [21.3.2016, 12:15]

[7] https://learn.sparkfun.com/tutorials/i2c [21.3.2016, 13:00]

[8] http://esp8266.github.io/Arduino/versions/2.0.0/doc/installing.html [24.3.2016, 14:00]

[9] <u>http://www.seeedstudio.com/recipe/1107-getting-started-with-nodemcu-devkit-in-arduino-ide.html</u> [24.3.2016, 15:00]

[10] http://learn.acrobotic.com/tutorials/post/esp8266-getting-started#step-4-lnk [24.3.2016, 11:00]

[11] http://www.espruino.com/EspruinoESP8266 [20.3.2016, 09:00]

[12] http://www.esp8266.com/ [20.3.2016, 10:00]

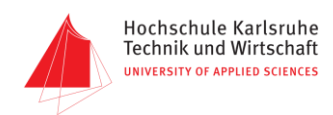

### 14. Anhang

### I. Code in Arduino IDE

/\*

\* Author: Informationstechnik Labor Gruppe 3, SS2016

- \* Version: 1.0
- \* Release: 29.4.2016

\* Partly based on Sparkfun https://github.com/sparkfun/SparkFun\_ToF\_Range\_Finder-

VL6180\_Arduino\_Library

\*/

#include <Wire.h>
#include <ESP8266WiFi.h>
#include <WiFiClient.h>
#include <ESP8266WebServer.h>

#define VL6180xx\_FAILURE\_RESET -1

#define VL6180xx\_SYSTEM\_MODE\_GPIO00x010#define VL6180xx\_SYSTEM\_MODE\_GPIO10x011#define VL6180xx\_SYSTEM\_HISTORY\_CTRL0x012#define VL6180xx\_SYSTEM\_INTERRUPT\_CONFIG\_GPIO0x014#define VL6180xx\_SYSTEM\_INTERRUPT\_CLEAR0x015#define VL6180xx\_SYSTEM\_FRESH\_OUT\_OF\_RESET0x016#define VL6180xx\_SYSTEM\_GROUPED\_PARAMETER\_HOLD0x017

#define VL6180xx\_SYSRANGE\_START 0x018 #define VL6180xx\_SYSRANGE\_THRESH\_HIGH 0x019 0x01A #define VL6180xx\_SYSRANGE\_THRESH\_LOW #define VL6180xx SYSRANGE INTERMEASUREMENT PERIOD 0x01B #define VL6180xx\_SYSRANGE\_MAX\_CONVERGENCE\_TIME 0x01C #define VL6180xx\_SYSRANGE\_CROSSTALK\_COMPENSATION\_RATE 0x01E #define VL6180xx\_SYSRANGE\_CROSSTALK\_VALID\_HEIGHT 0x021 #define VL6180xx\_SYSRANGE\_EARLY\_CONVERGENCE\_ESTIMATE 0x022 #define VL6180xx SYSRANGE PART TO PART RANGE OFFSET 0x024 #define VL6180xx SYSRANGE RANGE IGNORE VALID HEIGHT 0x025 #define VL6180xx\_SYSRANGE\_RANGE\_IGNORE\_THRESHOLD 0x026 #define VL6180xx\_SYSRANGE\_MAX\_AMBIENT\_LEVEL\_MULT 0x02C #define VL6180xx\_SYSRANGE\_RANGE\_CHECK\_ENABLES 0x02D #define VL6180xx SYSRANGE VHV RECALIBRATE 0x02E #define VL6180xx\_SYSRANGE\_VHV\_REPEAT\_RATE 0x031

#define VL6180xx\_SYSALS\_START0x038#define VL6180xx\_SYSALS\_THRESH\_HIGH0x03A#define VL6180xx\_SYSALS\_THRESH\_LOW0x03C#define VL6180xx\_SYSALS\_INTERMEASUREMENT\_PERIOD0x03E#define VL6180xx\_SYSALS\_ANALOGUE\_GAIN0x03F#define VL6180xx\_SYSALS\_INTEGRATION\_PERIOD0x040

#define VL6180xx\_RESULT\_RANGE\_STATUS 0x04D #define VL6180xx\_RESULT\_ALS\_STATUS 0x04E #define VL6180xx\_RESULT\_INTERRUPT\_STATUS\_GPIO 0x04F

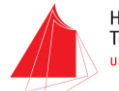

Hochschule Karlsruhe Technik und Wirtschaft UNIVERSITY OF APPLIED SCIENCES

#define VL6180xx\_RESULT\_ALS\_VAL 0x050 #define VL6180xx RESULT HISTORY BUFFER 0x052 #define VL6180xx\_RESULT\_RANGE\_VAL 0x062 #define VL6180xx\_RESULT\_RANGE\_RAW 0x064 #define VL6180xx\_RESULT\_RANGE\_RETURN\_RATE 0x066 #define VL6180xx\_RESULT\_RANGE\_REFERENCE\_RATE 0x068 #define VL6180xx RESULT RANGE RETURN SIGNAL COUNT 0x06C #define VL6180xx\_RESULT\_RANGE\_REFERENCE\_SIGNAL\_COUNT\_0x070 #define VL6180xx\_RESULT\_RANGE\_RETURN\_AMB\_COUNT 0x074 #define VL6180xx\_RESULT\_RANGE\_REFERENCE\_AMB\_COUNT 0x078 #define VL6180xx\_RESULT\_RANGE\_RETURN\_CONV\_TIME 0x07C #define VL6180xx\_RESULT\_RANGE\_REFERENCE\_CONV\_TIME 0x080

#define VL6180xx\_READOUT\_AVERAGING\_SAMPLE\_PERIOD0x10A#define VL6180xx\_FIRMWARE\_BOOTUP0x119#define VL6180xx\_FIRMWARE\_RESULT\_SCALER0x120#define VL6180xx\_I2C\_SLAVE\_DEVICE\_ADDRESS0x212#define VL6180xx\_INTERLEAVED\_MODE\_ENABLE0x2A3

#define VL6180xx\_ADDRESS 0x29

const char \*ssid = "HIT-FRITZBOX-7490"; const char \*password = "63601430989011937932";

//const char \*ssid = "DeepThought";
//const char \*password = "1marvin@Beeblebrox1";

ESP8266WebServer server(80);

uint8\_t distance; // value read from sensor String webString=""; // String to display

```
void setup() {
   Serial.begin(115200); //Start Serial at 115200bps
   Wire.begin(); //Start I2C library
   delay(100); // delay .1s
```

```
if(VL6180xxInit() != 0){
   Serial.println("FAILED TO INITIALIZE"); //Initialize device and check for errors
};
VL6180xxDefautSettings(); //Load default settings to get started.
delay(2000); // delay 1s
```

```
// Wait for connection
connectWiFi();
```

```
server.begin();
Serial.println("HTTP server started");
```

```
server.on("/", handle_root);
server.on("/distance", sendDistance);
}
```

void loop() {

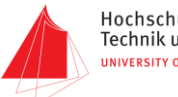

```
Hochschule Karlsruhe
Technik und Wirtschaft
UNIVERSITY OF APPLIED SCIENCES
```

```
//Get Distance and report in mm
 Serial.print("Distance measured (mm) = ");
 Serial.println(getDistance());
 delay(1000);
 server.handleClient();
 Serial.println("");
 Serial.println("*******************************);
 Serial.println("Distance Reading Server");
 Serial.print("Connected to ");
 Serial.println(ssid);
 Serial.print("IP address: ");
 Serial.println(WiFi.localIP());
}
void connectWiFi() {
 // Connect to WiFi network
 WiFi.begin(ssid, password);
 Serial.print("\n\r \n\rWorking to connect");
 Serial.println("");
 Serial.println("Distance Reading Server");
 Serial.print("Connected to ");
 Serial.println(ssid);
 Serial.print("IP address: ");
 Serial.println(WiFi.localIP());
 if (WiFi.status() == WL_CONNECTED) {
  return;
 }
 WiFi.begin(ssid, password);
 while (WiFi.status() != WL CONNECTED) {
  Serial.println("no WiFi connection");
  delay(2000);
 }
}
void handle_root() {
 server.send(200, "text/plain", "Hello from the esp8266");
 delay(2000);
}
void sendDistance(){
 distance = getDistance();
                             // read sensor
 webString="Abstand: "+String(int(distance))+" mm"; // Arduino has a hard time with float to string
 server.send(200, "text/plain", webString);
                                                 // send to someones browser when asked
 delay(2000);
}
uint8_t VL6180xxInit(void){
 uint8_t data; //for temp data storage
 data = VL6180xx_getRegister(VL6180xx_SYSTEM_FRESH_OUT_OF_RESET);
```

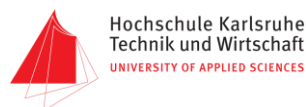

if(data != 1) return VL6180xx\_FAILURE\_RESET;

VL6180xx\_setRegister(0x0207, 0x01); VL6180xx setRegister(0x0208, 0x01); VL6180xx setRegister(0x0096, 0x00); VL6180xx\_setRegister(0x0097, 0xfd); VL6180xx setRegister(0x00e3, 0x00); VL6180xx\_setRegister(0x00e4, 0x04); VL6180xx setRegister(0x00e5, 0x02); VL6180xx\_setRegister(0x00e6, 0x01); VL6180xx\_setRegister(0x00e7, 0x03); VL6180xx\_setRegister(0x00f5, 0x02); VL6180xx\_setRegister(0x00d9, 0x05); VL6180xx setRegister(0x00db, 0xce); VL6180xx\_setRegister(0x00dc, 0x03); VL6180xx\_setRegister(0x00dd, 0xf8); VL6180xx\_setRegister(0x009f, 0x00); VL6180xx setRegister(0x00a3, 0x3c); VL6180xx setRegister(0x00b7, 0x00); VL6180xx\_setRegister(0x00bb, 0x3c); VL6180xx\_setRegister(0x00b2, 0x09); VL6180xx setRegister(0x00ca, 0x09); VL6180xx\_setRegister(0x0198, 0x01); VL6180xx setRegister(0x01b0, 0x17); VL6180xx\_setRegister(0x01ad, 0x00); VL6180xx\_setRegister(0x00ff, 0x05); VL6180xx setRegister(0x0100, 0x05); VL6180xx\_setRegister(0x0199, 0x05); VL6180xx\_setRegister(0x01a6, 0x1b); VL6180xx setRegister(0x01ac, 0x3e); VL6180xx\_setRegister(0x01a7, 0x1f); VL6180xx setRegister(0x0030, 0x00);

return 0;

}

void VL6180xxDefautSettings(void){
 //Recommended settings from datasheet

//Enable Interrupts on Conversion Complete (any source)
VL6180xx\_setRegister(VL6180xx\_SYSTEM\_INTERRUPT\_CONFIG\_GPIO, (4 << 3)|(4) ); // Set GPIO1 high when
sample complete</pre>

```
VL6180xx_setRegister(VL6180xx_SYSTEM_MODE_GPI01, 0x10); // Set GPI01 high when sample complete
VL6180xx_setRegister(VL6180xx_READOUT_AVERAGING_SAMPLE_PERIOD, 0x30); //Set Avg sample period
VL6180xx_setRegister(VL6180xx_SYSALS_ANALOGUE_GAIN, 0x46); // Set the ALS gain
```

VL6180xx\_setRegister(VL6180xx\_SYSRANGE\_VHV\_REPEAT\_RATE, 0xFF); // Set auto calibration period (Max = 255)/(OFF = 0)

VL6180xx\_setRegister(VL6180xx\_SYSALS\_INTEGRATION\_PERIOD, 0x63); // Set ALS integration time to 100ms VL6180xx\_setRegister(VL6180xx\_SYSRANGE\_VHV\_RECALIBRATE, 0x01); // perform a single temperature calibration

//Optional settings from datasheet

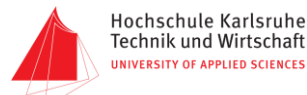

VL6180xx\_setRegister(VL6180xx\_SYSALS\_INTERMEASUREMENT\_PERIOD, 0x0A); // Set default ALS intermeasurement period to 100ms

VL6180xx\_setRegister(VL6180xx\_SYSTEM\_INTERRUPT\_CONFIG\_GPIO, 0x24); // Configures interrupt on 'New Sample Ready threshold event'

```
//Additional settings defaults from community
 VL6180xx_setRegister(VL6180xx_SYSRANGE_MAX_CONVERGENCE_TIME, 0x32);
 VL6180xx setRegister(VL6180xx SYSRANGE RANGE CHECK ENABLES, 0x10 | 0x01);
 VL6180xx_setRegister(VL6180xx_SYSRANGE_EARLY_CONVERGENCE_ESTIMATE, 0x7B );
 VL6180xx_setRegister(VL6180xx_SYSALS_INTEGRATION_PERIOD, 0x64);
 VL6180xx_setRegister(VL6180xx_READOUT_AVERAGING_SAMPLE_PERIOD,0x30);
 VL6180xx setRegister(VL6180xx SYSALS ANALOGUE GAIN,0x40);
 VL6180xx_setRegister(VL6180xx_FIRMWARE_RESULT_SCALER,0x01);
}
uint8 t getDistance()
{
 VL6180xx_setRegister(VL6180xx_SYSRANGE_START, 0x01); //Start Single shot mode
 delay(10);
 return VL6180xx_getRegister(VL6180xx_RESULT_RANGE_VAL);
// distance = VL6180xx_getRegister(VL6180xx_RESULT_RANGE_VAL);
// return distance;
 VL6180xx_setRegister(VL6180xx_SYSTEM_INTERRUPT_CLEAR, 0x07);
 //return distance;
}
uint8 tVL6180xx getRegister(uint16 t registerAddr)
{
 uint8_t data;
 Wire.beginTransmission( VL6180xx_ADDRESS ); // Address set on class instantiation
 Wire.write((registerAddr >> 8) & 0xFF); //MSB of register address
 Wire.write(registerAddr & 0xFF); //LSB of register address
 Wire.endTransmission(false); //Send address and register address bytes
 Wire.requestFrom(VL6180xx ADDRESS, 1);
 data = Wire.read(); //Read Data from selected register
 return data;
}
void VL6180xx_setRegister(uint16_t registerAddr, uint8_t data)
{
 Wire.beginTransmission(VL6180xx_ADDRESS); // Address set on class instantiation
 Wire.write((registerAddr >> 8) & 0xFF); //MSB of register address
 Wire.write(registerAddr & 0xFF); //LSB of register address
 Wire.write(data); // Data/setting to be sent to device.
 Wire.endTransmission(); //Send address and register address bytes
```

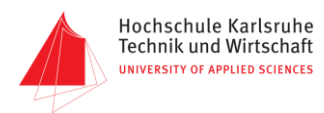

### II. Code in Intel XDK

```
var glo=0;
var formIP;
/*jshint browser:true */
/*global $ */(function()
{
"use strict";
/*
 hook up event handlers
*/
function sc()
  {
    window.open(formIP, "_system");
    document.addEventListener("intel.xdk.device.remote.close",function() {glo=0;}, false);
    if(glo==1)
    {
      window.setTimeout(sc,3000);
    }
    else{}
  }
function register_event_handlers()
{
  /* button Start */
  $(document).on("click", ".uib_w_1", function(evt)
  {
    /* your code goes here */
    glo=1;
    formIP= document.getElementById("input").value;
    window.setTimeout(sc,1000);
  });
      /* button Stop */
  $(document).on("click", ".uib_w_2", function(evt)
  {
  });
      /* button Button */
  $(document).on("click", ".uib_w_4", function(evt)
  {
    /* your code goes here */
    navigator.app.exitApp();
  });
  }
document.addEventListener("app.Ready", register_event_handlers, false);
})();
```

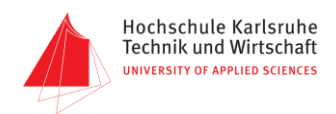

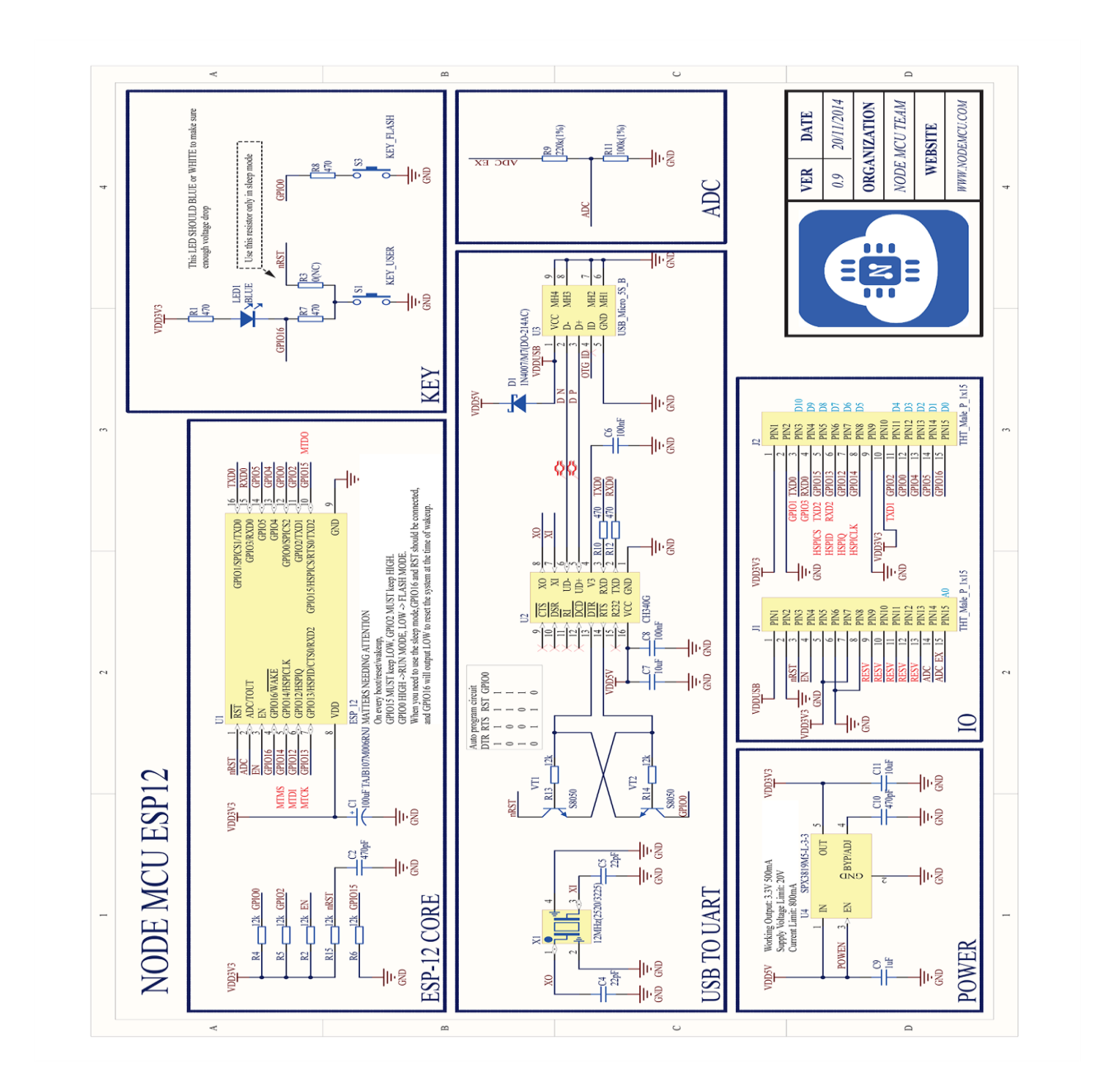

#### III. Schaltplan: NodeMCU 1.0(ESP-12E Module)

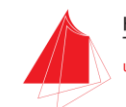

#### Iv. Schaltplan: VL 6180 Sensor

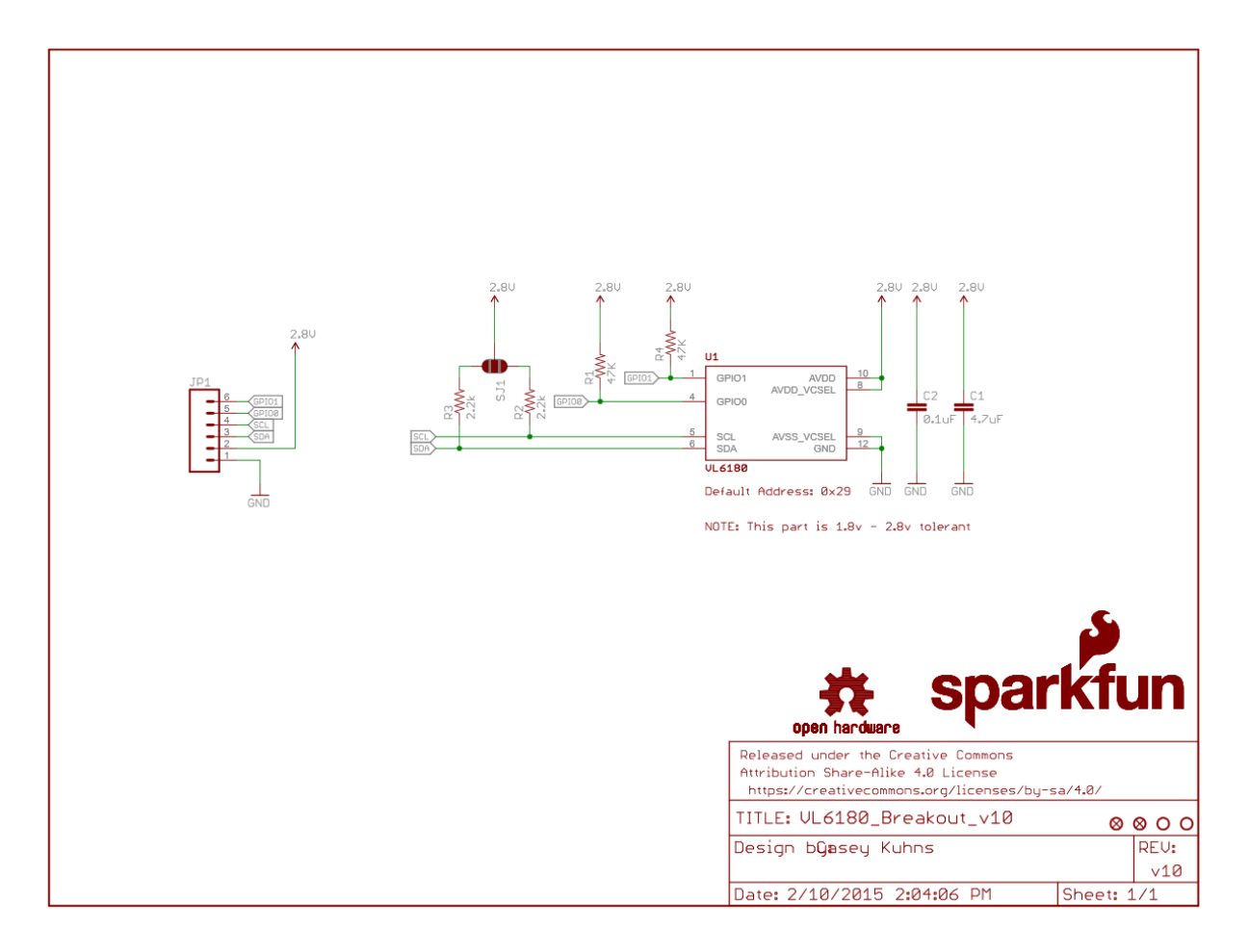

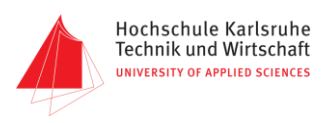

#### V. I2C

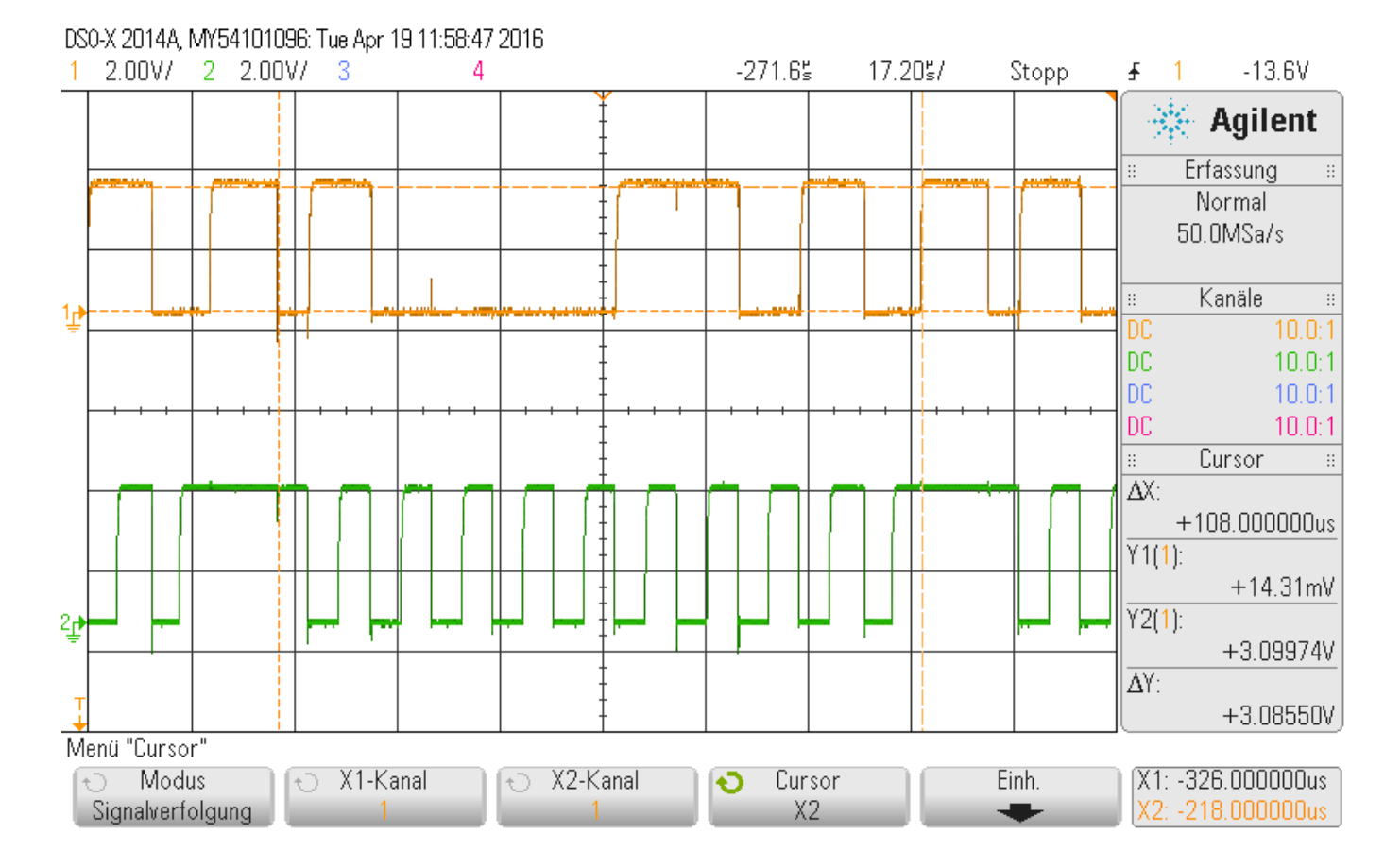